目次

## **\$**

• 操作方法

## 注意事項

- ・交通系ICカード自体の履歴保存の上限数が20件の為、こまめに取込をお願いいたします。 チャージも1件とカウントされ、経費申請では取込対象外のデータとなります。
- ・モバイルSuica、モバイルPASMO、モバイルICOCA等には対応しておりません。
- 1.ホーム画面右下にある ノニューを開き、 [icカード読取]をタップします。
- 2.スキャン画面が表示されたら、ICカードを端末にかざします。

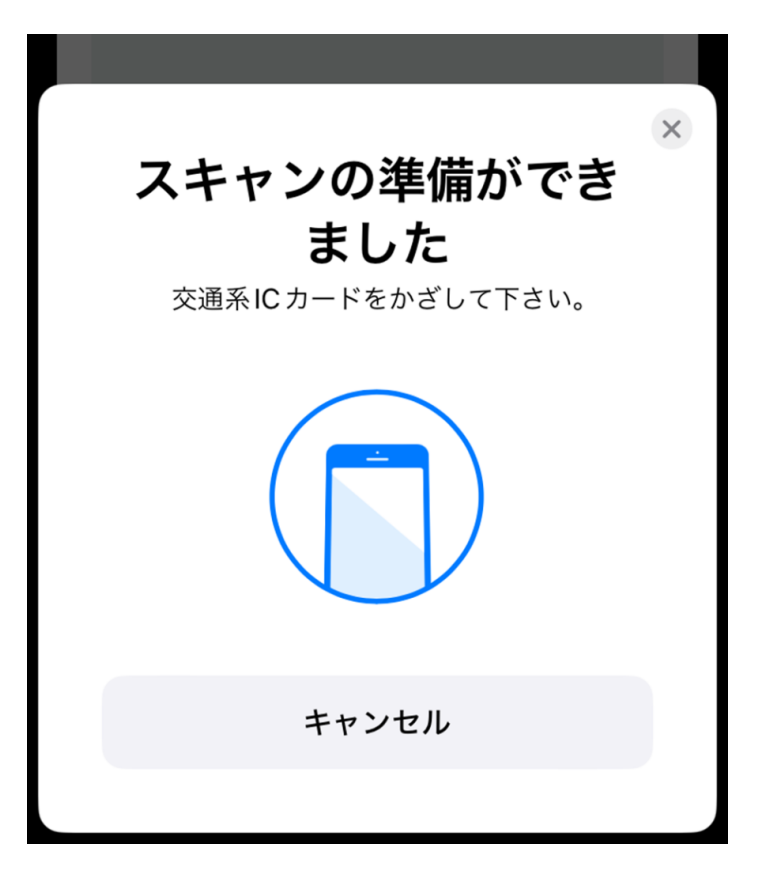

3.読み取ったカード情報が表示されたら、連携したい明細行にチェックを入れ、 [Shachihata Cloudに連携]をタップします。

| Search                                                                     | Q    |
|----------------------------------------------------------------------------|------|
| 利用日: 2022/07/02                                                            |      |
| <b>電車運賃</b> ✓ 入:本町 出:九条 利用日:2022/07/02                                     | 180円 |
| <ul> <li>■ 電車運賃</li> <li>入:千里中央 出:本町</li> <li>利用日: 2022/07/02</li> </ul>   | 420円 |
| <ul> <li>✓ 電車運賃</li> <li>入: 蛍池 出: 千里中央</li> <li>利用日: 2022/07/02</li> </ul> | 290円 |
| <ul> <li>■ 電車運賃</li> <li>入:大阪空港 出:蛍池</li> <li>利用日:2022/07/02</li> </ul>    | 200円 |

Shachihata Cloud に連携

4.連携完了のメッセージが表示されたら、[はい]をタップして完了です。

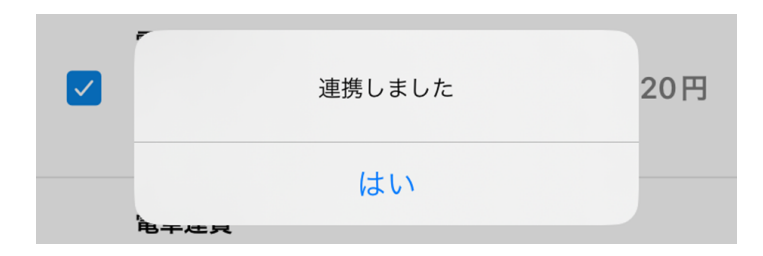

5.連携したデータを活用して経費申請を行います。 詳しい申請方法については、<u>IC**カードの履歴を使用した申請方法</u>をご参照ください。</u>**  【関連リンク】 利用者向け

<u>・FAQ:ICカード読取に対応しているカードを教えてください。</u>